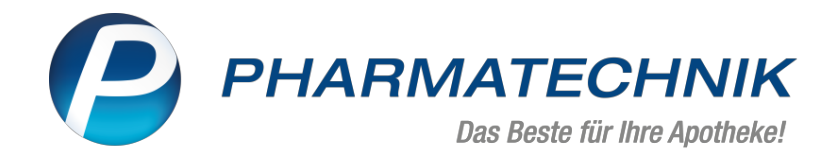

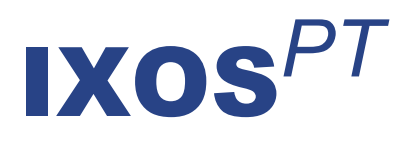

# Version 2022.5

Versionsbeschreibung

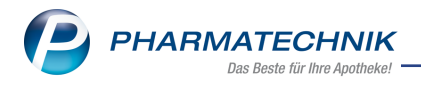

# Inhalt

| 1 Rezepturen/Parenteraliarezepturen                                                             | <b>3</b><br>2    |
|-------------------------------------------------------------------------------------------------|------------------|
|                                                                                                 | 5                |
| 21 Sonderkonnzeichen neue Hinweise und Teoltinns                                                | 6                |
| 2.1 Sonderkennzeichen - nede Hinweise und Tooltipps                                             | 7                |
| 2.2 COVID-19-Alzheimittellezepte bedrucken dit abrechnen                                        | /<br>0           |
| 2.4 Pezeptschuld bei Vorabilererung mit einem E-Rezept auflösen                                 | 10               |
| 2.4 Rezeptscall eilles bereits eiligelösten E-Rezepts und Hillweise III 1705                    | 10               |
| 2 1 Dreiseltuslisierung kann in der Felture mit Aktuelle Dreise Alty F10 angesteßen werden 1    | . I<br>1 1       |
| 3. I Preisaktualisierung kann in der Faktura mit Aktuelle Preise - Alt+FTO angestoben werden 1  | 11               |
| 3.2 Rezeptschuldauliosung beim E-Rezept (Faktura)                                               | 11               |
| 4 Rezeptmanagement                                                                              | . <b>Z</b>       |
| <ul> <li>4.1 Erweiterte Hinweismeldungen für nicht-abrechenbare E-Rezept-Verordnungen</li></ul> | 12               |
| fert ist                                                                                        | 12               |
| 5 Artikelverwaltung 1                                                                           | 3                |
| 5 1 Neue Seite 'Verkauf' hei generischen Artikeln                                               | 13               |
| 6 Warenlogistik                                                                                 | Δ                |
| 6 1 MSV3-Dienstanhieter                                                                         |                  |
| 6.2 Historie der Online-Anfragen                                                                | 11               |
| 6.3 Faybestellungen ontimiert                                                                   | 14               |
| 7 Kontakte                                                                                      | 6                |
| 7 1 Änderungsbistorio der Kontaktvonvaltung envoltert                                           | 16               |
| P PV 4 0 Sortimontsctouorung                                                                    | 10               |
| O KA 4.0 Sortimentissteuerung                                                                   | . <b>/</b><br>17 |
| o. E Konipharma unu MEK-Pharma - Ausschluss von Meuizinprodukten                                | 17               |
|                                                                                                 | 0<br>10          |
| 9.1 Neues Feld "Zuzahlung im Zeitraum" in der Branchenauswertung Apotheke                       | 18               |
| 10 Systemeinstellungen                                                                          | 9                |
| 10.1 Vorgangsleiste bei Wareneingang und Retoure aus- oder einblenden                           | 19               |
| 11 Firmenstamm                                                                                  | 20               |
| 11.1 Seite "Connect" - Webseite für die Anwendung "Web Meine Apotheke" gestalten2               | 20               |
| 11.2 Neue Seite "Belieferungsanfrage"2                                                          | 20               |
| 12 Informationen zu aktuellen Themen im Apothekenmarkt                                          | 2                |
| 12.1 Aktuelles zur Telematikinfrastruktur                                                       | 22               |
| 12.2 Aktuelles zum E-Rezept - die Pharmatechnik-E-Rezept-Lösung                                 | 22               |
| 12.3 Änderung im Arbeitsablauf aufgrund der Corona-Situation                                    | 22               |
| 12.4 Aktuelles zur Kassensicherungsverordnung und TSE                                           | 22               |
| 12.5 Aktuelles zu securPharm2                                                                   | 22               |
| 12.6 Aktuelle Download- und Serviceseiten2                                                      | 23               |
| 13 Unterstützung beim Arbeiten mit IXOS2                                                        | 24               |

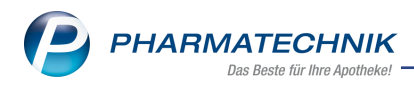

# 1 Rezepturen/Parenteraliarezepturen

## 1.1 E-Rezept-ID zuordnen

### Anwendungsfall: Einer Rezeptur oder einer Parenteraliarezeptur eine E-Rezept-ID zuordnen

Modul: Rezepturen/Parenteraliarezepturen

#### Neu/geändert:

Sie können nun einer Rezeptur oder einer Parenteraliarezeptur eine E-Rezept-ID zuordnen. Dann müssen Sie z.B. an der Kasse nicht nach der Rezeptur/Parenteraliarezeptur suchen, wenn bereits eine Zuordnung besteht.

Voraussetzung: Das E-Rezept ist der Apotheke zugeordnet

#### Ablauf:

- 1. Lesen Sie das Rezept ein. Stellen Sie das Rezept zurück in die Notes-Bestelliste.
- 2. Erstellen Sie eine Herstellung aus einer bestehenden Vorlage oder neu und stellen Sie die Rezeptur her.
- 3. Scannen Sie die E-Verordnung der Rezeptur in den Rezepturdetails der Herstellung ein. Das Zuordnungsfenster erscheint.

| () | Das E-Rezept 160.875.306.922.872.51 wurde der Rezeptur zugeordnet. |
|----|--------------------------------------------------------------------|
|    | <u>K</u>                                                           |

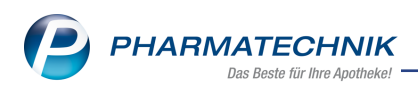

4. Bestätigen Sie mit **OK**. An der Herstellung ist das Kontrollkästchen **E-Rezept** nun aktiv und das E-Rezept-Symbol erscheint daneben. Im Register **Zusatz-Info** sehen Sie im unteren Teil die E-Rezept-ID.

| Rezepturen verwalten > Rezeptur aktualisieren |             |               | ß           |              | ? © | स्त्र × |
|-----------------------------------------------|-------------|---------------|-------------|--------------|-----|---------|
| Bezeichnung                                   | Gesamtmenge | Hilfstaxe-VK  | VK(ØEK)     | VK(Eigener E | К)  | 15      |
| HYDROCORT 1 CLOTR 1 UEA AD100                 | 100,0000 g  | 24,93         | 25,68       | 25,68        |     | 15      |
| Bearbeiter* Blackmon                          | 🎅 Offen     |               | Herstellung | ANK -        |     |         |
| Arbeitskategorie* Salbe                       |             |               | Abrechnung  | ANK •        |     |         |
| Bezeichnung* HYDROCORT 1 CLOTR 1 UEA AD100    |             |               |             | Z E-Rezept   |     |         |
| Rezepturdetails Zusatz-Info Kontaktzuordnung  |             |               |             |              |     |         |
| Aufbrauchfrist* 1 Monate 🔹                    |             |               |             |              |     |         |
| Abgabebestimmung Verschreibungspflichtig BtM  | Can         | nabishaltig n | ein         |              | •   |         |
| Infotext                                      |             |               |             |              |     |         |
| Dosierung                                     |             |               |             |              |     |         |
| Aufbewahrung                                  |             |               |             |              |     |         |
| Hinweis                                       |             |               |             |              |     |         |
| Verwendungszweck                              |             |               |             |              |     |         |
| letzte Verwendung 17.02.2022                  |             |               |             |              |     |         |
| E-Rezept-ID 160.896.633.642.052.52            |             |               |             |              |     |         |
|                                               |             |               |             |              |     |         |
|                                               |             |               |             |              |     |         |

5. Speichern Sie die Zuordnung.

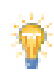

### Parenteralia-Rezeptur

Der Ablauf ist identisch zum Ablauf oben. Die E-Rezept-ID sehen Sie, wenn Sie in der Parenteraliarezeptur oben rechts auf das entsprechende Symbol klicken. Dann erscheint das Fenster "Zusatzdaten für Abrechnung von E-Rezepten" und die E-Rezept-ID steht oben im Fenster.

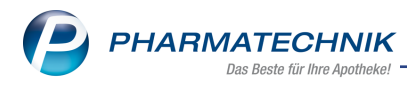

Stellen Sie sicher, dass die Daten der Rezeptur vollständig und korrekt sind, d.h. alle notwendigen Chargen sind vorhanden und die Rezeptur ist fehlerfrei. Nur so kann die zugeordnete Rezeptur automatisch an die E-Rezept-Oberfläche übernommen werden.

Mehr dazu lesen Sie in <u>Ablauf beim Bearbeiten eines E-Rezepts mit Rezepturen und Paren</u>teraliarezepturen

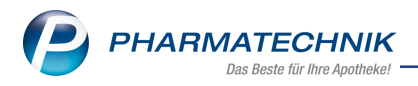

# 2 Kasse

## 2.1 Sonderkennzeichen - neue Hinweise und Tooltipps

# Anwendungsfall: Sonderkennzeichen und Dokumentationshinweise setzen Modul: Kasse

#### Neu/geändert:

Wenn Sie beim Einlesen eines E-Rezepts im Fenster **Dokumentationshinweise** in der Registerkarte "Sonderkennzeichen" ein Sonderkennzeichen auswählen, dann werden Hinweiszeichen eingeblendet. Ohne eingegebenen Hinweistext ist das **i** inaktiv (grau). Klicken Sie auf das **i**, dann erscheint der Dialog **Abrechnungshinweis hinzufügen und dokumentieren**. Geben Sie dort einen Freitext ein, so erscheint das **i** in blau und wenn Sie mit der Maus darüber fahren, erscheint im Tooltipp der zugehörige Freitext. Ist der Abrechnungshinweis verpflichtend, so erscheint immer ein rotes **i**. Nach Eingabe mit dem zugehörigen Freitext im Tooltipp wird es in blau angezeigt.

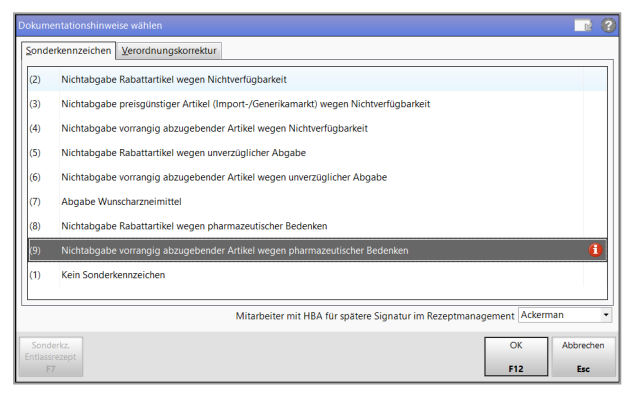

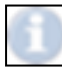

kein Abrechnungshinweis

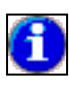

Abrechnungshinweis mit Freitext vom Benutzer (mit Tooltipp sichtbar erst nach der Eingabe)

Abrechnungshinweis verpflichtend (rot bei Aufruf, nach Eingabe des Textes dann blau)

Sie können Abrechnungshinweise auch an der Kasse eingeben - wahlweise mit Klick auf die Raute vor dem Artikel oder durch Auswahl des Kontextmenübefehls.

Die eingegebenen Freitexte sehen Sie auch, wenn Sie mit der Maus über die Raute fahren.

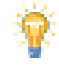

Das Setzen eines Sonderkennzeichens und eventuelle Freitexte zu Abrechnungshinweisen werden beim E-Rezept auch in den Abgabedatensatz (zur Weitergabe an ein Rechenzentrum oder die Krankenkasse) geschrieben.

Mehr dazu lesen Sie in <u>Sonderkennzeichen 'Pharmazeutische Bedenken' und 'unverzügliche</u> Abgabe' dokumentieren und in <u>Sonderkennzeichen: Begründung auswählen</u>.

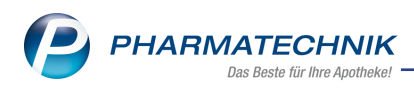

## 2.2 COVID-19-Arzneimittelrezepte bedrucken und abrechnen

#### Anwendungsfall: COVID-19-Arzneimittel-Rezepte bedrucken und abrechnen

Modul: Artikelverwaltung, Kasse, Rezeptmanagement

#### Neu/geändert:

Die Präparate Lagevrio und Paxlovid können zur gezielten Behandlung Covid-19-Erkrankter ärztlich verordnet werden. Kostenträger ist sowohl für GKV-Versicherte als auch für PKV-Versicherte das Bundesamt für Soziale Sicherung.

Die Artikel Lagevrio mit der Bund-PZN **17936094** und Paxlovid mit der PZN **17977087** sind bereits im Artikelstamm gelistet.

#### Zur Bedruckung des Rezeptes gehen Sie wie folgt vor:

- 1. Erfassen Sie das Rezept im Status 0 (zuzahlungsfrei). Beim Rezeptscan wird dieser Status bei bestehenden Kontakten für diesen Vorgang automatisch korrigiert, aber nicht im Kontakt gespeichert.
- Als Kostenträger geben sie die IK des Bundesamtes für Soziale Sicherung (BAS) ein: 103609999. Beim Rezeptscan wird die IK für diesen Vorgang korrigiert, aber nicht im Kontakt gespeichert.
- 3. Achten Sie auf das Ausstellungsdatum! COVID-19-Arzneimittelrezepte sind ab Ausstellungsdatum nur 5 Werktage gültig.
- 4. Für eine Lieferung per Botendienst kann eine Botendienstpauschale von 8 Euro brutto abgerechnet werden. Hierfür öffnen Sie über die Gebühren-Schaltfläche das Fenster **Auswahl der Gebühr**.

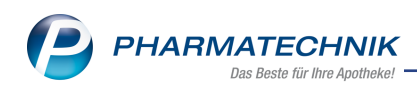

| Au | swahl der Gebühr               |          |          |           | ? |
|----|--------------------------------|----------|----------|-----------|---|
|    | Zu folgender Position zuordnen | LAGEVRIO | 200MG HK | (P UK B 🔻 |   |
|    | Beschaffungskosten             | 0,00     | Kasse    |           |   |
|    | Boten-Gebühr Covid-19-AM       | 8,00     | Kasse    |           |   |
|    | Botendienst-Gebühr             | 2,98     | Kasse    |           |   |
|    | BtM-Gebühr                     | 4,26     | Kasse    |           |   |
|    | Notdienst-Gebühr               | 2,50     | Kasse    |           |   |
|    | Notdienst-Gebühr               | 2,50     | Patient  |           |   |
| ŀ  | T-Rezept-Gebühr                | 4,26     | Kasse    |           |   |
| l  |                                |          |          |           |   |
|    |                                |          | ОК       | Abbrechen | ٦ |
|    |                                |          | F12      | Esc       |   |

Wählen Sie **Boten-Gebühr Covid-19-AM** aus und ordnen diese Gebühr ggf. der entsprechenden Position zu. Dieser Eintrag steht nur zur Verfügung, wenn sich das COVID-19-Präparat im aktuellen Subtotal befindet. Die Botendienst-Automatik greift in diesem Fall nicht.

Mehr dazu lesen Sie hier: Gebühr auswählen

5. Das bedruckte Rezept reichen Sie zusammen mit den übrigen GKV-Rezepten bei Ihrem Apothekenrechenzentrum ein.

Detaillierte Informationen zu diesem Thema können Sie in der IXOS-Sondermeldung **Abrechnung von COVID-19-Arzneimitteln in IXOS** nachlesen.

#### 2.3 Rezeptschuld bei Vorablieferung mit einem E-Rezept auflösen

#### Anwendungsfall: Nachgereichtes E-Rezept bei Vorablieferung abarbeiten Modul: Kasse, Faktura

### Neu/geändert:

Haben Sie Artikel als Vorablieferung abgegeben, können Sie ein nachgereichtes E-Rezept jetzt auch im Fenster **Rezeptschuld zuordnen** bearbeiten.

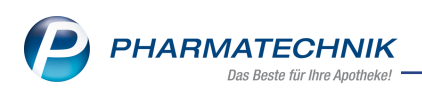

| Rezeptscl                 | huld zuordnen                                                                                                    |                               |                                 |                         |                                 |                                  |                             |                   |                                |                     |               | [       |      |  |  |
|---------------------------|----------------------------------------------------------------------------------------------------|-------------------------------|---------------------------------|-------------------------|---------------------------------|----------------------------------|-----------------------------|-------------------|--------------------------------|---------------------|---------------|---------|------|--|--|
| E-Rezej                   | pt                                                                                                    |                               |                                 |                         |                                 |                                  |                             |                   |                                |                     |               |         |      |  |  |
|                           | KCK Madad - Da Gesundwitzlane, K 13877819     Kongertein 22,05,9995     Kongertein 22,05,9995     Kunnerweg waterwein Stattmannater | Zu di<br>Möch                 | eser E-Vero<br>ten Sie die      | rdnun<br>se aufi        | g besteht eine<br>lösen, ordnen | passende Rez<br>Sie bitte die Po | eptschuld b<br>sition aus d | ei Lud<br>Ier Rez | lger Königss<br>zeptschuld d   | tein.<br>Ier E-Verc | rdnung :      | zu.     |      |  |  |
|                           | 26427 Esens     K220635158     index Louin Nat22     concentration     09.02.22      09.03.22                                       |                               | Kostentr                        | äger                    | er IK 109719018, AOK Nordost    |                                  |                             |                   |                                |                     |               |         |      |  |  |
|                           | NoverrisedRon 550mg Licht TBI NO FDN 00507932<br>bis zu 4hvel 15g8ch je 30-40 Tropfen                                               |                               | St                              | tatus                   | Status 1 - ZUp                  | fl./MKpfl.                       |                             |                   |                                |                     |               |         |      |  |  |
|                           |                                                                                                    |                               | Versicher                       | rte(r)                  | Ludger König                    | sstein                           |                             |                   |                                |                     |               |         |      |  |  |
|                           |                                                                                                    | E-V                           | erordnung                       | 1/1                     |                                 |                                  |                             |                   |                                |                     |               |         |      |  |  |
|                           | Toolog                                                                                                    |                               | E-Verordr                       | nung                    | 1x NOVAMIN                      | SULFON 500                       | NG LICHT T                  | 'EI 10            | 0ml N3, PZI                    | N 03507             | 952           |         |      |  |  |
| Rezepts                   | schuld                                                                                                    |                               |                                 |                         |                                 |                                  |                             |                   |                                |                     |               |         |      |  |  |
| Kunde                     | Ludger Königsstein                                                                                                    | - 🍡                           |                                 |                         |                                 |                                  |                             |                   |                                |                     | Kein          | e Zuord | nung |  |  |
| Art                       | tikelbezeichnung                                                                                                    | 1                             | PZN                             | DAR                     | Einheit NF                      | Anbieter                         |                             |                   | offen                          | e Menge             | Zuorder       | nbar    |      |  |  |
| TAN 😽                     | NUVIA 50MG FILMTABLETTEN                                                                                                    | C                             | 0814665                         | FTA                     | 28St N1                         | MSD SHARP                        | & DOHME C                   | 5N 😐              |                                | 1                   |               | 1       | 0    |  |  |
|                           | VAMINSULEON 500MG LICHT                                                                                                    | ſ                             | 13507952                        | TEI                     | 100ml N3                        | Zentiva Pharr                    | na GmbH                     |                   | 1                              | 2                   |               | 1       | B    |  |  |
| 69<br>09                  | rfassdatum Kunde<br>102.2022 Königsstein, Ludger<br>102.2022 Königsstein, Ludger                                                    | stenträ<br>9018, A<br>9018, A | ger<br>NOK Nordos<br>NOK Nordos | Rezeptnumn<br>000000589 | ner 1                           | VK                               |                             | offene            | Menge<br>1<br>1                | Zuordn              | ung<br>1<br>0 |         |      |  |  |
| Gefilte<br>Rezeptso<br>F6 | rte<br>huld                                                                                                    |                               |                                 |                         |                                 |                                  | Zuordner<br>F10             |                   | Vorherige<br>Verordnung<br>F11 | F                   | ок<br>12      | Abbre   | chen |  |  |

- Dieses Icon signalisiert, dass diese Position nur in einer Vorablieferung abgegeben wurde. Im Tooltipp erhalten Sie die Information, ob zu dieser Position bereits ein Lieferschein erstellt wurde.
- Dieser Artikel befindet sich sowohl in einem Rezept-fehlt-Vorgang als auch in einem Vorablieferungs-Vorgang. In der Spalte **offene Menge** ist die Summe der Vorgänge ausgewiesen.

Im Detailbereich werden die Vorgänge zu diesem Artikel einzeln gelistet und gekennzeichnet.

Die Rezeptschuld der unterschiedlichen Vorgänge lösen Sie getrennt voneinander auf, indem Sie im Detailbereich die entsprechende Position zuordnen. Die Mengenverteilung ist bereits so vorbelegt, dass die E-Verordnung mit ihrer verordneten Menge bestmöglich aus der Rezeptschuld zugeordnet werden kann.

Bei der Abrechnung von Vorablieferungen werden Vorgänge nicht aktiviert und somit können Nachliefermengen nicht gleichzeitig mit aufgelöst werden. Sie erhalten also keine Frage, ob die Abholung aufgelöst werden soll.

Wir empfehlen, die Nachliefermengen vor der Abrechnung aufzulösen. Damit vermeiden Sie eine später notwendige manuelle Chargenerfassung, die für die E-Rezept-Abrechnung notwendig ist.

Wenn keine Nachliefermengen vorhanden sind, können Sie die zugeordnete Rezeptschuld in Kasse oder Faktura übernehmen und mit Verkaufsabschluss die Abrechnung der Vorablieferung abschließen.

Die Chargen für den Abrechnungsdatensatz des E-Rezepts können Sie mit **Packungsinfo -F11 > Chargen - F6** einsehen bzw. manuell erfassen.

Mehr dazu lesen Sie hier: Nachgereichte E-Rezepte bearbeiten

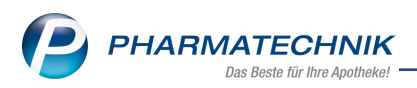

## 2.4 Rezeptscan eines bereits eingelösten E-Rezepts und Hinweise in IXOS

#### Anwendungsfall: E-Rezept einscannen, das bereits eingelöst worden ist Modul: Kasse

#### Nou/acöndort

# Neu/geändert:

Ein E-Rezept (oder eine Verordnung aus einem E-Rezept) kann nur ein Mal und nur bei einer Apotheke eingelöst werden.

Ist ein E-Rezept bereits in einer anderen Apotheke eingelöst worden, so erhalten Sie eine entsprechende Hinweismeldung und der Rezeptscan wird nicht gestartet.

Mehr dazu lesen Sie in <u>Rezeptscan - Die automatische Rezeptbearbeitung</u>.

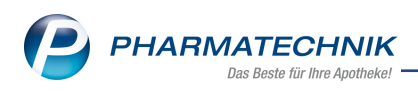

# 3 Faktura

## 3.1 Preisaktualisierung kann in der Faktura mit Aktuelle Preise - Alt+F10 angestoßen werden

## Anwendungsfall: Manuelle Preisaktualisierung in der Faktura

Modul: Faktura

Neu/geändert:

Voraussetzung: Der ausgewählte Kunde ist ein Großhandelspartner oder eine Klinik (Kontakte

> Kunde > Spezifische Daten > Gro
ßhandelspartner) oder Sie arbeiten in einem Filial- oder Partnerapothekenverbund.

Sind diese Voraussetzungen erfüllt, dann können Sie in der Faktura mit **Aktuelle Preise -Alt+F10** die Preisaktualisierung anstoßen:

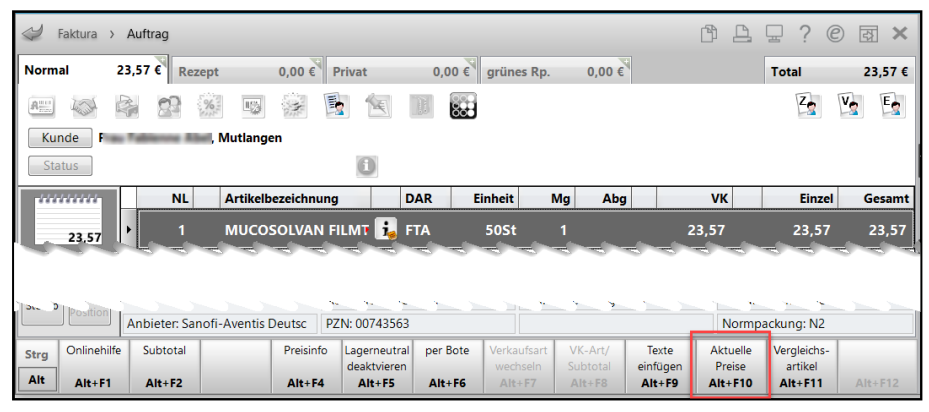

Mehr dazu lesen Sie hier: <u>Preise aktualisieren</u>

# 3.2 Rezeptschuldauflösung beim E-Rezept (Faktura)

# Anwendungsfall: Rezeptschuld mit einem E-Rezept in der Faktura auflösen Modul: Faktura

# Neu/geändert:

Eine Rezeptschuld beim E-Rezept lösen Sie auf, indem Sie nach dem Einlesen die bestehende Rezeptschuld aus den Offenen Posten zuordnen. Dies geschieht im neuen Fenster **Rezept**schuld.

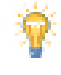

Bei der im folgenden beschriebenen Rezeptschuldauflösung handelt es sich um die Auflösung einer Rezeptschuldposition auf bzw. von einem 'Rezept fehlt' und <u>nicht</u> aus einer Vorablieferung.

Ausführliche Informationen zum Ablauf beim Bearbeiten einer Rezeptschuld sowie zu Besonderheiten und eventuellen Einschränkungen lesen Sie in <u>Nachgereichte (fehlende) E-Rezepte</u> <u>abarbeiten</u>.

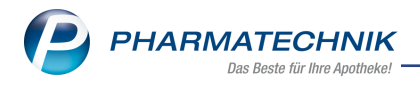

# 4 Rezeptmanagement

## 4.1 Erweiterte Hinweismeldungen für nicht-abrechenbare E-Rezept-Ver-

#### ordnungen

#### Anwendungsfall: E-Rezept abrechnen

Modul: Rezeptmanagement

#### Neu/geändert:

Wenn ein E-Rezept mit einem nicht-abrechenbaren Artikel in das Rezeptmanagement verschoben wird, so erhalten Sie eine eindeutige Fehlermeldung in den Hinweisen:

Beispiel Betäubungsmittel auf E-Rezept im Rezeptmanagement

Mehr dazu lesen Sie in <u>Neuerungen im E-Rezept-Fenster</u>.

## 4.2 FiveRX ist jetzt ApoTI - neuer Standard und Umbenennung von Oberflächenelementen

#### Anwendungsfall: Rezepte im Rezeptmanagement verarbeiten

Modul: Rezeptmanagement

#### Neu/geändert:

Durch die Einführung des neuen Standards **ApoTI** bei der elektronischen Rezeptübermittlung werden die zugehörigen Schaltflächen, Oberflächenelemente und Meldetexte angepasst. Beispielschaltflächen aus dem Rezeptmanagement:

| ApoTI Status | ApoTI      |
|--------------|------------|
| abfragen     | neu senden |
| Alt+F6       | Alt+F7     |

Mehr dazu lesen Sie in Funktionen in der Rezept-Detailansicht.

# 4.3 Senden per Apo-TI (früher FiveRX) erst dann, wenn die Verkaufsposition vollständig beliefert ist

#### Anwendungsfall: Datensätze ans Rechenzentrum senden

#### Modul: Rezeptmanagement

#### Neu/geändert:

Finale Datensätze von E-Rezepten werden erst dann an das Rechenzentrum geschickt, wenn alle Verordnungen des E-Rezepts mit verifizierungspflichtigen Arzneimitteln vollständig beliefert worden sind.

Mehr dazu lesen Sie in <u>Rezepte in der Rezeptbox</u>.

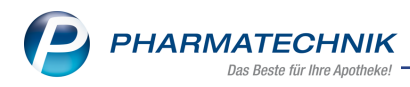

# 5 Artikelverwaltung

## 5.1 Neue Seite 'Verkauf' bei generischen Artikeln

#### Anwendungsfall: Verkaufsdaten zu generischen Artikeln einsehen

Modul: Artikelverwaltung

## Neu/geändert:

In den Artikeldetails der generischen Artikel können Sie jetzt auf der neuen Seite **Verkauf** die Verkaufsdaten (auch filialübergreifend) einsehen, analog zu den Verkaufsdaten der ABDA-Artikel.

| Ş              | Artikelsuche  | > Artikelo | daten                                                              |         |                             |                             |      |            |                           |          |             | Å L                                 | ⊒ ?            | © & ×       |
|----------------|---------------|------------|--------------------------------------------------------------------|---------|-----------------------------|-----------------------------|------|------------|---------------------------|----------|-------------|-------------------------------------|----------------|-------------|
|                | Artikelbezeic | hnung      |                                                                    |         | DAR                         | Einhe                       | it   | NP         | PZN                       | Status   | Verfall     | Bestand                             | Res.Mg         | <u>▲</u> 16 |
|                | Ohne PZN B    | fArM-Cann  | ab. unv                                                            |         |                             |                             |      |            | 0646142                   | 3        |             |                                     |                | 130         |
| <u>S</u> tamın | ndaten<br>uf  |            | kauf<br>(erkäufe<br>kaufsdaten<br>Datum<br>Datum<br>batum<br>Datum | 10.01   | Suchb<br>At<br>16.01<br>Feb | egriff<br>og<br>. 1'<br>Mrz | NL   | 01.<br>Mai | • F<br>K Kunde<br>24.0130 | Jul Au   | tnerauswahl | eigene Apoi<br>Mitarbeite<br>07.021 | 3.02. 1<br>Dez | 4.0220.02.  |
|                |               |            | 2021<br>2020                                                       |         |                             |                             |      |            |                           |          |             |                                     |                |             |
| Strg           | Speichern     | Suchen     | Neu                                                                | Löschen | War                         | enkorb                      | Info | A          | ABDA-DB                   | Anbieter |             | Status                              |                | Übernehmen  |
| Alt            | F1            | F2         | F3                                                                 | F4      |                             | F5                          | F6   |            | F7                        | F8       | F9          | F10                                 | F11            | F12         |

Mehr dazu lesen Sie hier: Verkauf (Artikeldetails)

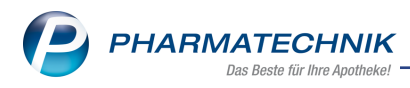

# 6 Warenlogistik

# 6.1 MSV3-Dienstanbieter

#### Anwendungsfall: MSV3-Anbieter auf der Seite Sendeparameter einrichten

Modul: Kontakte, Warenlogistik

#### Neu/geändert:

Folgende Lieferanten bieten nun auch die Bestellung per MSV3 an, so dass Sie diese in IXOS als MSV3-Lieferanten nutzen können:

- 123 Acurae Pharma GmbH
- Hermes Arzneimittel GmbH

Wenn Sie bei diesen Lieferanten bestellen, dann können Sie in der Kontaktverwaltung auf der Seite **Sendeparameter** die entsprechenden Zugangsdaten einrichten.

Online-Anfragen und Bestellungen sind bei folgendem Anbieter nicht mehr per Sendeprotokoll MSV3 Version 2.0 möglich:

• Vedono GmbH

Mehr dazu in der Online Hilfe: MSV3 Dienstanbieter

#### 6.2 Historie der Online-Anfragen

#### Anwendungsfall: Historie der Online-Anfragen einsehen

Modul: Kontakte, Warenlogistik

#### Neu/geändert:

Die Daten der Online-Verfügbarkeitsanfragen werden je nach Relevanz unterschiedlich lang gespeichert. Für Anfragen aus der Kasse und den Vergleichssuchen im Rezeptscan, welche rabattvertragsrelevant sein können, wurde bisher eine Historisierung über die letzten 24 Monate vorgenommen.

Dieser Zeitraum wurde jetzt auf Empfehlung der ABDA auf 36 Monate verlängert. Mehr dazu in der Online Hilfe: <u>Historie der Online-Anfragen einsehen und ausdrucken</u>

#### 6.3 Faxbestellungen optimiert

#### Anwendungsfall: Faxbestellungen versenden oder ausdrucken

Modul: Kontakte, Warenlogistik

#### Neu/geändert:

Möchten Sie ihre Bestellungen eines lokalen oder gemeinsamen Auftrags per Fax an den Lieferanten übermitteln, können Sie mit **Drucken - F9** die Faxbestellungen ausdrucken oder digital über einen externen Fax-Dienstleister versenden.

| Druckauswahl E                                              | Bestellungen  |  |     |           |  |  |  |  |  |
|-------------------------------------------------------------|---------------|--|-----|-----------|--|--|--|--|--|
| Bitte wählen Sie eine der folgenden Druckmöglichkeiten aus: |               |  |     |           |  |  |  |  |  |
| Bestellpro                                                  | tokoll<br>ung |  |     |           |  |  |  |  |  |
| Hinweis<br>angeben                                          | Etiketten     |  | ОК  | Abbrechen |  |  |  |  |  |
| F6                                                          | F9            |  | F12 | Esc       |  |  |  |  |  |

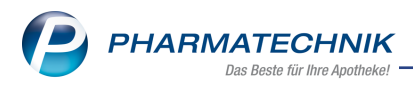

An der Standard-Vorlage dieses Faxformulars wurden Optimierungen vorgenommen: Die neue Funktion **Hinweis angeben - F6** bietet Ihnen die Möglichkeit, eine kurze Information zur Faxbestellung hinzuzufügen. Über den Browse-Button können Sie auch Textbausteine anlegen oder auswählen. Mehr dazu lesen Sie hier: <u>Hinweis für Faxbestellung angeben</u>

| Hinweis angeben |                  | 2                |
|-----------------|------------------|------------------|
| t Hinweis       |                  | ∧                |
| Löschen<br>F4   | ОК<br><b>F12</b> | Abbrechen<br>Esc |

Auch bei der Übertragung eines Warenkorbs an den Lieferanten per Fax können Sie einen Hinweis hinzufügen. Nutzen Sie dazu die Funktion im Fenster **Übertragungsart auswählen**.

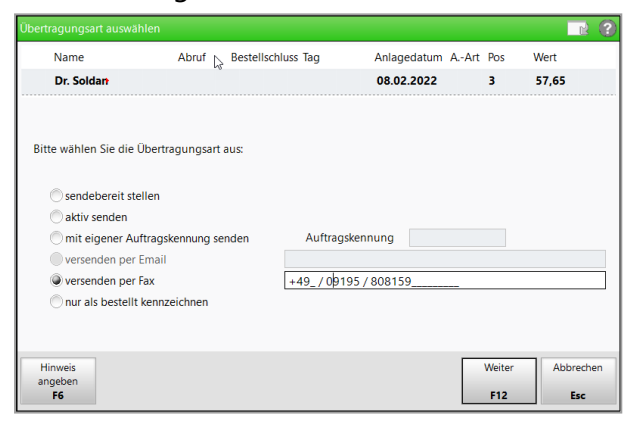

Der Hinweis wird auf dem Standard-Formular im Formularkopf und somit auf der 1. Seite ausgewiesen. Sollten Sie das Faxformular angepasst haben, ist dieser Hinweis manuell zu konfigurieren. Wenden Sie sich in diesem Fall an den **PHARMATECHNIK**-Support.

Mehr dazu lesen Sie hier:

Druckauswahl für Warenkorb und Bestellungen

Druckauswahl für gemeinsamen Warenkorb und Bestellung

Übertragungsart auswählen

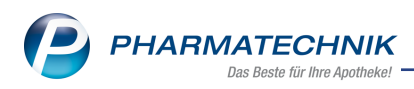

# 7 Kontakte

# 7.1 Änderungshistorie der Kontaktverwaltung erweitert

# Anwendungsfall: Manuelle Sperrung von Kontakten in der Änderungshistorie erfasst Modul: Kontakte

Neu/geändert:

Haben sie einen Kontakt (Kunde, Arzt, Mitarbeiter) manuell gesperrt oder entsperrt, ist dies jetzt in der Änderungshistorie in der Spalte **Eigenschaft** ersichtlich.

Mehr dazu lesen Sie in<u>Änderungshistorie Kontaktverwaltung</u> und Kontakt sperren und löschen sowie Kontaktstatus ändern

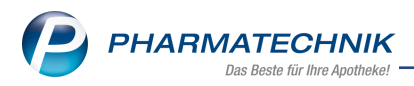

# 8 RX 4.0 Sortimentssteuerung

## 8.1 Kohlpharma und MTK-Pharma - Ausschluss von Medizinprodukten

# Anwendungsfall: Schnellkonfiguration in der Sortimentssteuerung für Kohlpharma und MTK-Pharma

Modul: RX 4.0 Sortimentssteuerung

#### Neu/geändert:

Sie können Medizinprodukte (außer Teststreifen) für das Sortiment von Kohlpharma und MTK-Pharma ausschließen lassen. Wenden Sie sich dazu bitte an kohlpharma.

Mehr dazu lesen Sie in <u>Bevorzugter Importeur Kohlpharma und MTK-PHARMA - Beson</u>derheiten

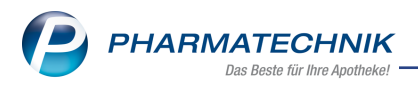

# **9** Reports

# 9.1 Neues Feld "Zuzahlung im Zeitraum" in der Branchenauswertung Apotheke

#### Anwendungsfall: Apotheken-Branchenauswertung erstellen

Modul: Reports

#### Neu/geändert:

In der **Branchenauswertung Apotheke** finden Sie die neue Spalte **Zuzahl.**, die die Summe der Zuzahlungen aller GKV-Rezepte in einem bestimmten Zeitraum anzeigt:

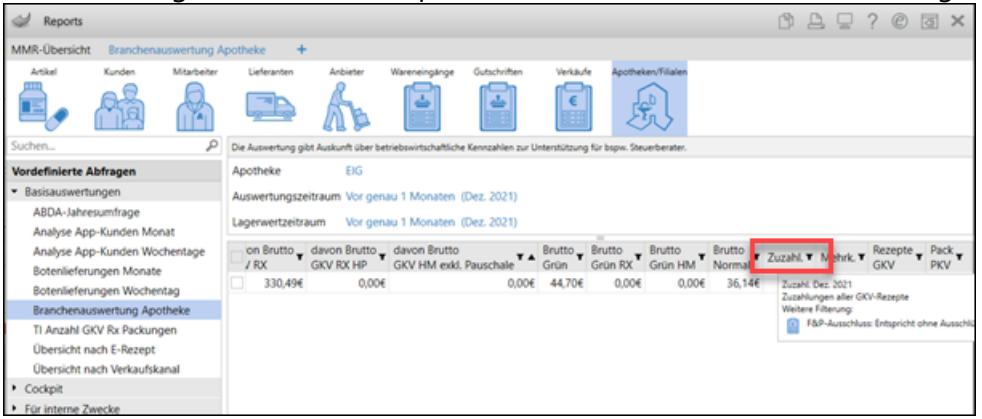

Mehr dazu lesen Sie in Ergebniskategorie Apotheke/Filialen.

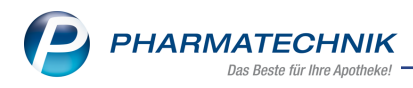

# 10 Systemeinstellungen

#### 10.1 Vorgangsleiste bei Wareneingang und Retoure aus- oder einblenden

## Anwendungsfall: Arbeiten ohne Chargendokumentation in Wareneingang und Retoure - Vorgangsleiste beim Öffnen einblenden

Modul: Systemeinstellungen

#### Neu/geändert:

Wenn Sie die Chargendokumentation nicht nutzen, dann können Sie jetzt die Vorgangsleiste mit diesem Parameter standardmäßig einblenden, um Zugriff auf den vollen IXOS-Funktionsumfang in der Bedienoberfläche zu haben.

Sie finden den Konfigurationsparameter unter

## Systemeinstellungen > Systempflege > System pflegen > Vorgangsleiste

| Systemeinstellungen > | Systempflege: System pflegen            | ᄚᅀᇢᇢ?      | © & × |
|-----------------------|-----------------------------------------|------------|-------|
|                       | Gültigkeitsbereich:                     | ▲ <u>2</u> |       |
|                       |                                         | APL001     | 315   |
| Akust. Signal         | Vorgangsleiste                          |            |       |
| Benutzeroberfläche    |                                         |            |       |
| Blistern              | bei Wareneingang und Retoure ausblenden | •          |       |
| CashGuard             |                                         |            |       |
| E-Health              |                                         |            |       |
| Energiesparen         |                                         |            |       |
| Netzwerk              |                                         |            |       |
| Peripherie            |                                         |            |       |
| Touch                 |                                         |            |       |
| Vorgangsleiste        |                                         |            |       |

Voreinstellung: Vorgangsleiste bei Wareneingang und Retoure ausblenden

Details zur Einstellung finden Sie in Vorgangsleiste ausblenden/einblenden.

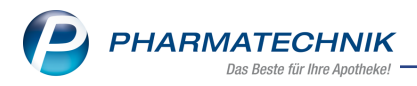

# 11 Firmenstamm

# 11.1 Seite "Connect" - Webseite für die Anwendung "Web Meine Apotheke" gestalten

# Anwendungsfall: Eigene Webseite für Angebotsdarstellung und Onlinebestellungen gestalten

Modul: Firmenstamm

#### Neu/geändert:

Im Modul **Firmenstamm** auf der Seite **Connect** können Sie in der Registerkarte "Farben und Logos" die Webseite für die Anwendung "Web - Meine Apotheke" gestalten.

Wechseln Sie dazu in IXOS in Firmenstamm > Connect > Register Farben und Logos.

Webseite selber gestalten: Klicken Sie auf das Osymbol hinter **Webportal konfigurieren**. Webseite extern gestalten lassen: Kopieren Sie den vollständigen Eintrag (Web-Link) aus dem Feld **Webportal konfigurieren** in den Zwischenspeicher und fügen Sie den Link z.B. in eine E-Mail ein. Der Link kann verwendet werden, bis die Gestaltung abgeschlossen ist.

Eine ausführliche Beschreibung zur Gestaltung finden Sie in Connect.

# 11.2 Neue Seite "Belieferungsanfrage"

#### Anwendungsfall: Automatische Belieferungsanfrage konfigurieren

Modul: Firmenstamm

#### Neu/geändert:

Im Modul Firmenstamm auf der Seite Belieferungsanfrage können Sie einstellen,

ob bei der Antwort auf eine Kundenanfrage über die gematik E-Rezept App oder über die App "Meine Apotheke" mit einem E-Rezept (Belieferungsanfrage) ggf. vergleichbare Lagerartikel berücksichtigt werden sollen oder nicht. Standardeinstellung ist "bei der Belieferungsanfrage ausschließlich konform zum Rahmenvertrag antworten".

Darüber hinaus können Sie mit Textbausteinen die Antworttexte auf eine Kundenbestellung bearbeiten.

Wechseln Sie in IXOS zu **Firmenstamm > Belieferungsanfrage > Register Eigene Apo-theke**.

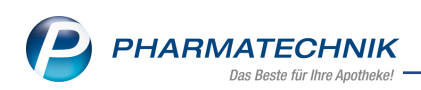

| IFirmenstamm             |                                                                                                    |                               |                       | ß       | <b>B</b> | 묘  | ?   | e      | 장 | × |  |
|--------------------------|----------------------------------------------------------------------------------------------------|-------------------------------|-----------------------|---------|----------|----|-----|--------|---|---|--|
| Name                     |                                                                                                    |                               |                       |         |          |    |     |        |   |   |  |
| Baumer Apotheke          |                                                                                                    |                               |                       |         |          |    |     |        |   |   |  |
| Stammdaten               | Belieferungsanfrage                                                                                                    |                               |                       |         |          |    |     |        |   |   |  |
| <u>F</u> inanzen         | Eigene Apotheke Textbausteine (Bestellung)                                                                                                    |                               |                       |         |          |    |     |        |   |   |  |
| <u>Z</u> usatzmodule     | Falls abgabefähige Artikel aktuell nicht an Lager sind, ist es möglich, dass<br>bei einer Belieferungsanfrage ggf. vergleichbare Lagerartikel berücksichtigt werden,<br>um möglichst oft <b>"sofort verfügbar"</b> auf die Belieferungsanfrage zu antworten. |                               |                       |         |          |    |     |        |   |   |  |
| <u>R</u> echenzentrum    |                                                                                                    |                               |                       |         |          |    |     |        |   |   |  |
| secur <u>P</u> harm      | Bitte beachten Sie, dass in einigen Fällen ggf. ein Sonderkenr                                                                                                    | izeichen l                    | bei der Abgabe gesetz | t werde | en sollt | e. |     |        |   |   |  |
| <u>L</u> ogos            | Dei der Belieferungsanfrage ausschließlich konform zu Rah                                                                                                    | menvertr                      | ag antworten          |         |          |    |     |        |   |   |  |
| <u>Ö</u> ffnungszeiten   | bei der Belieferungsanfrage folgende Lagerartikel berücks     inicht preisgünstiger Import / Original auch oberhalb d                                                                                                    | <b>ichtigen</b><br>es Preisar | nkers                 |         |          |    |     |        |   |   |  |
| <u>A</u> nschriften      | der verfügbare Artikel wurde an diesen Kunden minde                                                                                                    | stens                         | 1 mal in den ve       | rgange  | nen      |    | 6 M | onater | n |   |  |
| Belieferungsanfrage      | aufgrund "pharmazeutischer Bedenken" abgegeben                                                                                                    |                               | 2 malia dan wa        |         |          |    | <   |        | _ |   |  |
| Denererungsannage        | dieser oder andere vergielchbare Artikei wurde(n) min                                                                                                    | lestens                       | 3 marin den ve        | rgange  | nen      |    |     | Jnater | n |   |  |
| K <u>u</u> ndendisplay   | Dies soll nicht gelten, wenn                                                                                                    | ~ )                           |                       |         |          |    |     |        |   |   |  |
| Kommunikation            | der Kunde mehr als                                                                                                    | 5,00                          | € Mehrkosten zu zah   | len hät | te       |    |     |        |   |   |  |
|                          | oder die Mehrkosten mehr als                                                                                                    | 10,0                          | % des Apo-EK betrag   | jen.    |          |    |     |        |   |   |  |
| MMR und BI-Portal        | der Apo-EK des Artikels größer als                                                                                                    | 100,00                        | € ist.                |         |          |    |     |        |   |   |  |
| <u>C</u> onnect          |                                                                                                    |                               |                       |         |          |    |     |        |   |   |  |
| Laufende <u>N</u> ummern |                                                                                                    |                               |                       |         |          |    |     |        |   |   |  |

Mehr dazu lesen Sie in <u>Belieferungsanfrage</u>.

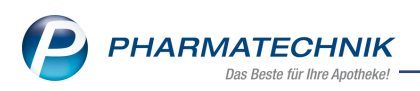

# 12 Informationen zu aktuellen Themen im Apothekenmarkt

Zahlreiche neue Herausforderungen bestimmen täglich Ihren Apothekenalltag, insbesondere auch auf dem Gebiet der gesetzlichen Regelungen.

Zu folgenden aktuellen Themen im Apothekenmarkt können Sie sich jederzeit gerne auf unserer **PHARMATECHNIK**-Homepage informieren. Sie erhalten dort die aktuellsten Informationen auf einen Blick.

# 12.1 Aktuelles zur Telematikinfrastruktur

Informationen dazu finden Sie auf unserer Homepage hier.

# 12.2 Aktuelles zum E-Rezept - die Pharmatechnik-E-Rezept-Lösung

Das E-Rezept wird in naher Zukunft die klassische Verordnung auf Papier im gesamten Gesundheitswesen ablösen. Mit unserer IXOS E-Rezept-Lösung können Sie heute schon E-Rezepte einlesen und vollständig verarbeiten. Ausführliche Informationen rund um das E-Rezept lesen Sie auf unserer Hompepage hier: <u>www.pharmatechnik.de/E-Rezept</u>. Damit Sie sich ideal auf das E-Rezept vorbereiten können, bieten wir Ihnen in unserem IXOS.campus-Lernmanagementsystem den <u>E-Rezept-Führerschein</u> an.

# 12.3 Änderung im Arbeitsablauf aufgrund der Corona-Situation

Das Coronavirus ist eine Herausforderung und verändert unseren Alltag. Kurzfristig geänderte Vorgaben und Entscheidungen können zu abweichenden Arbeitsabläufen mit IXOS führen. Wir möchten Sie dabei bestmöglich unterstützen. Umfangreiche Informationen dazu lesen Sie auf unserer Homepage unter <u>www.pharmatechnik.de/corona</u>. Hilfreiche Antworten auf die häufigsten Fragen finden Sie unter folgendem Link: <u>https://www.pharmatechnik.de/service/ixos-onlinehilfe-support/ixos-faq</u> in der Rubrik "Corona-Situation IXOS".

# 12.4 Aktuelles zur Kassensicherungsverordnung und TSE

Informationen auf unserer Homepage, FAQs zum Download und Webseminare zum Thema Kassensicherungsverordnung finden Sie auf folgender Webseite: <u>Kas</u>-<u>sensicherungsverordnung - Mit PHARMATECHNIK auf der sicheren Seite!</u>

# 12.5 Aktuelles zu securPharm

Informationen auf unserer Homepage finden Sie auf folgender Webseite: <u>Unser Wissen für Sie - securPharm</u>. Eine umfangreiche Sammlung an FAQs finden Sie unter folgendem Link: <u>htt</u>-<u>ps://www.pharmatechnik.de/service/ixos-onlinehilfe-support/ixos-faq</u> in der Rubrik "securPharm".

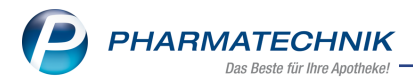

# 12.6 Aktuelle Download- und Serviceseiten

Aktuelle Downloads finden Sie in der <u>PHARMATECHNIK IXOS-Dokumentenbibliothek</u>. Fragen und Antworten rund um alle IXOS-relevanten Themen lesen Sie in den <u>PHARMATECHNIK-FAQ</u>.

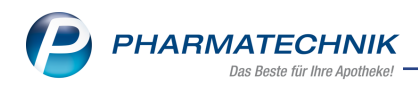

# 13 Unterstützung beim Arbeiten mit IXOS

## IXOS.eCall: Online-Support für IXOS

Wenn Sie Wünsche oder Fragen zur Funktionsweise von IXOS haben, dann können Sie direkt aus dem Modul **Notes**, Kategorie **Nachrichten** mit der Funktion **IXOS.eCall** den *PHARMATECHNIK*-Online-Support kontaktieren. Damit ist ein reibungsloser Ablauf in der Apotheke ohne Wartezeit am Telefon sowie ein effektiver Ablauf in der *PHARMATECHNIK*-Hotline gewährleistet.

#### Web-Portal des Online-Supports: www.pharmatechnik.de/online-support

Sie erhalten Hilfestellungen und Informationen, damit Ihr Anliegen schnellstmöglich geklärt werden kann. Sie finden hier die Kontaktdaten der **Hotline**, Formulare für **Supportanfragen**, **F**requently **A**sked **Q**uestions, die **IXOS-Onlinehilfe**, **Support-Dokumente**, den **Release-Plan**, Informationen zu **Produktschulungen** sowie ein Bestellformular für **Verbrauchsmaterialien**. Das Web-Portal des **Online-Supports** können Sie jederzeit entweder unter **www.pharmatechnik.de/online-support** oder aus dem Menü **Büro** über den Eintrag **@ Online-Support** oder per Fax an die **08151 / 55 09 296** erreichen.

#### Service-Hotline: 08151 / 55 09 295

Als **IXOS**-Anwender erreichen Sie die Service-Hotline unter der Rufnummer **08151 / 55 09 295**. Damit Sie die Rufnummer jederzeit griffbereit haben, wird diese auf dem IXOS Desktop links oben - unter dem Namen Ihrer Apotheke - angezeigt.

#### Schnelle Hilfe - einfach das Hilfe-Icon oder 'Onlinehilfe - Alt+F1' wählen

Die **IXOS** Onlinehilfe liefert Ihnen Beschreibungen und Informationen für alle neuen sowie häufig verwendeten Funktionen.

Wenn Sie sich z.B. beim Arbeiten nicht sicher sind, wie der aktuelle Vorgang weiter bearbeitet werden soll, wählen Sie das Hilfe-Icon am rechten Rand der Navigationsleiste bzw. Trechts in der Titelleiste von Fenstern oder **Onlinehilfe - Alt+F1**.

Die Onlinehilfe öffnet sich in einem neuen Fenster.

Sie erhalten dann automatisch Informationen zur laufenden Anwendung. In den meisten Fällen sind diese kontextsensitiv, d.h. sie beziehen sich direkt auf die Funktion, die Sie gerade verwenden.

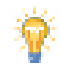

# Informationen zu den Neuerungen der aktuellen Version abrufen

Sie können sich in der Onlinehilfe schnell über die neuesten Funktionen der aktuellen Version informieren. Rufen Sie zunächst mit **Onlinehilfe - Alt+F1** die Onlinehilfe auf.

#### Versionsbeschreibung

Klicken Sie dann im Inhaltsverzeichnis links auf das Buch **Das ist neu**. Hier erhalten Sie die Beschreibungen der wichtigsten Neuerungen auf einen Blick. Um aus-<u>führliche Informationen zum jeweiligen Thema zu lesen, klicken Sie auf den Pfeil</u>

Anwendungsfall:

<u>Neue und geänderte Hilfethemen</u>

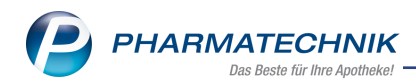

Hier finden Sie eine Übersicht der neuen und geänderten Hilfethemen in dieser Version sowie das Video zu den IXOS-Highlights der letzten Versionen.

• Archiv der Versionsbeschreibungen

Zum Lesen älterer IXOS-Versionsbeschreibungen klicken Sie auf die jeweilige Version.

2022.5.110